## include\_wsc553\_server\_iis\_webserver\_windows

2.7. Select Internet Information Services (IIS) as a web server and configure its settings.

⚠

| 🔀 Setup - WebSpellChecker —                                                                     |        |    | ×      |
|-------------------------------------------------------------------------------------------------|--------|----|--------|
| Choose Web / Application Server                                                                 |        |    |        |
| Choose the web server or application server which will be used for the WebSpellChecker running. | e      |    |        |
| Internet Information Services (IIS)                                                             |        |    |        |
| O Apache Web Server                                                                             |        |    |        |
| O Java Application Server (Apache Tomcat, Oracle WebLogic Serve                                 | r, etc | .) |        |
| Other                                                                                           |        |    |        |
|                                                                                                 |        |    |        |
|                                                                                                 |        |    |        |
|                                                                                                 |        |    |        |
|                                                                                                 |        |    |        |
|                                                                                                 |        |    |        |
| < <u>B</u> ack <u>N</u> ext >                                                                   |        | (  | Cancel |

If on the product selection step you selected **WSC Dialog plugin for CKEditor 4**, you are required to enable Common Gateway Interface (CGI) for your IIS. Follow the step of the official guide on how to enable CGI. The communication between the product and the server components is conducted via the FastCGI protocol (SSRV.CGI component).

2.8. Select one of the Web Site(s) from the list of proper and available ones and click Next to proceed. Here we use Default Web Site option for the installation.

| 🛃 Setu | ıp - WebSpellChecker                            |              | _              |   | ×                   |
|--------|-------------------------------------------------|--------------|----------------|---|---------------------|
| Sele   | ect IIS Web Site                                |              |                |   | $\bigcirc \bigcirc$ |
| S      | elect the IIS Web Site which will be used for W | ebSpellCh    | ecker.         |   |                     |
|        | Default Web Site                                |              |                |   |                     |
|        |                                                 |              |                |   |                     |
|        |                                                 |              |                |   |                     |
|        |                                                 |              |                |   |                     |
|        |                                                 |              |                |   |                     |
|        |                                                 |              |                |   |                     |
|        |                                                 |              |                |   |                     |
|        | <                                               | <u>B</u> ack | <u>N</u> ext > | ( | Cancel              |